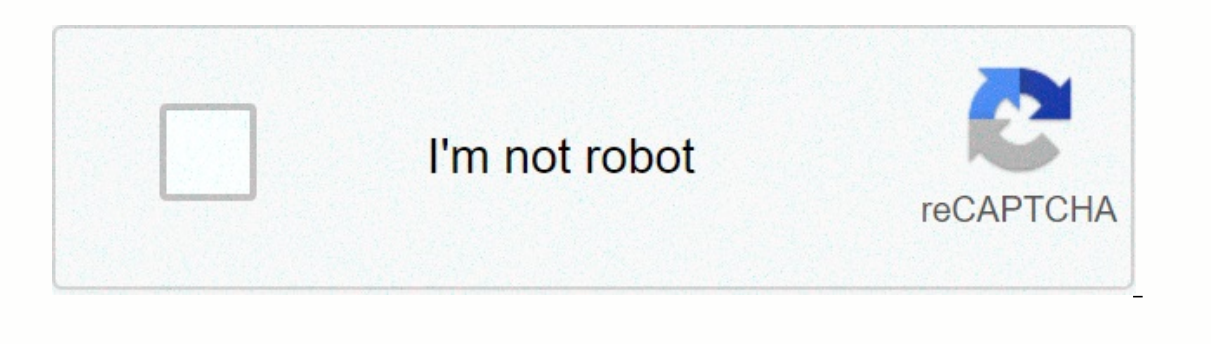

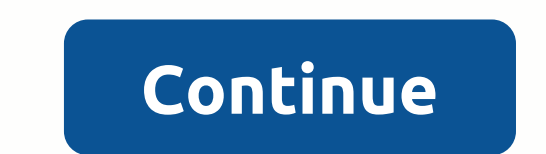

## Mason elementary school

A lot of people in my school used this site in front of teachers and faculty and even the principal saw people playing it, and caught. Be smart, this will remain available to you. Guide to movies notice: If your computer starts saying that Wi-Fi does not work while using this site, try restarting your computer. SearchClose searchGoogle appsMain games existing sites www.google.com/tools/feedback/metric/report some of the advantages of games unblocking games have become popular lately. This can be confirmed by the flourishing web sites that offer free games that have not been blocked. The high popularity of unblocked games can be attributed to a few factors that make them particularly desirable. The first and biggest advantage of non-blocked games is that they provide a way to block restrictions on websites that are hacked as one can easily access and play the game wherever it is either in or around the restricted area. In this context, it becomes important to point out the fact that these contect are simply sites that offer games but with the ability to go around any restrictions placed. If the student is in a boring class for it, logging into the site is all that is required for the student to have some fun playing the online game of choice. Hacked online games come in many different formats and genres. There are different types of games out there to meet the needs of most people wanting to stay away from boring environments. This has the advantage of the fact that almost anyone can find a lovable toy if you ever get bored in class or at work for any reason. Most sites that offer such games download news from time to time. One can find archers, races, role player and Games between many other subcategories. The only limitation is interest and patience. One widely untapped advantage is that it may not be clear at first glance is the fact that they can actually contribute to schooling. The majority of people who play hacked games are students who get bored in class. If institutions are to reach education-based entertainment, they will be one step closer to solving the problem of boredom in the classroom. Despite the fact that most institutions are not interested in taking a step in this direction, there are still many education between players during the game play issue. This is not specified, however, for some games. Data-passable=false pattern=width:block;text alignment:center;margin-right:automatic;margin-right:automatic;margin-left:automatic;margin-right:automatic;margin-left:automatic;margin-left:automatic;margin-left:automatic;margin-right:automatic;margin-left:automatic;margin-left the game, just choose one from the left side of the site, or search it at the top. Created by N.B 2x4 SearchClear searchClose searchGoogle existing site apps sites www.google.com/tools/feedback/metric/report 1 open Google sites. Go to in the web browser. This will open the Google Sites page if you sign in to your Google Account. If you're not registered to your Google Account, enter your email address and password to sign in before you continue. 2 Click on new Google sites. It's on the left side of the page. Your new site page will open. 4 Enter a home address. Type the address you want to use in the page address field at the top of the page. 5 Create a Google site address. Click on the text field, enter the location name in the top left corner of the page, and then type the word or phrase you want to use for Google. Your site name should be unique, so you may be asked to choose a different and unique site name later. 6 Download a cover image. You can add an image to the top of the home page by scrolling over the image at the top of the page, clicking Open. 7 Click on Publish. It is a purple button in the upper right corner of the page. 8 Click publish when you claim. This will create your own Google site on a scale. 1 Open your website. Go to (replace the location name with the Google site address). This will open the Google site address). This will open the Google site address. This will open the Google site address. you'll see a column with multiple options. This column is divided into three main tabs: INSERT - add a text or image box, or include documents or videos from other websites (or Google Drive). PAGES - Add a page to your site (for example, about). Features - Add a different theme to your site. Features change the look and layout of your website. 4 Remember to preview your changes. Whenever you make a big change (for example, add a text box) to your site, you can preview what the change will look like on a live version of the site by clicking an eye-shaped preview button at the top of the page. It's best to preview the changes before posting anything. When you preview a site, you can click different screen sizes on the bottom left side of the page to see what a website will look like on a computer, tablet, and phone screen (right to left). 1 Click the insert tab. It's on the upper right side of the page. This is a tab that opens by default when you open the editor. 2 Insert text box. Click the text box at the top of the column. 3 Add pbx. Click the separator to add it below the text box. 4 Move the items around. You can click the separator and drag it to move the text box, or you can click the left corner of the text box, or you can click the left corner of the text box, or you can click the left corner of the text box. 5 Add a picture. Click photos at the top of the column, locate a photo, click on an image you want to insert on your website, and click Select. This will insert it in the middle of the page, and you can resize it and move it around the page. 6 Insert another content. Depending on what you want to add to your site, these will vary; However, you can add the following items to your website: Google Drive Documents - click Google Drive Documents - click Google Drive in the left column, and then select a file. YouTube/ Google Calendar / Google Maps - Click on one of these titles in the left column and follow the claims on the screen. Google Docs - Click on a document type under the Google Docs title in the left column and follow the on-screen claims. 7 Complete your homepage. Once you add and rearrange the content on the home page, you can continue. 8 Publish the changes you made. Click Publish on the top left side of the web page. This will not terminate the editor, but it will save the changes you've made. 1 Click the pages tab. It is at the top of the right column in the editor. This paper-shaped icon is located on the lower right side of the page. A pop-up list will appear. 3 Enter the page name. Type the name you want to use for the page. For example, if you Download page, type in downloads or something similar. 4 Click to do. It's at the bottom of the page. For example, if you Download page, type in downloads or something similar. customize the position of different items on the page. 6 Click to publish when you're done. This will save the changes and push them to the live version of your website. 1 Click a theme you want to preview. Doing so will change the subject of your site in the main window. 3 Select a color for the theme. Click the font pattern. It is a box drop down the colored circles under the name of your subject. A drop-down list will appear. 5 Click the font name. This will select it and apply it to a preview of your website. 6 Click to publish when you're done. This will save the changes and push them to the live version of your website. At this point, you can continue adding pages, inserting content, and changing the theme as you want. Add a new question, do I have to pay to use Google Sites? No, you don't need to pay for using Google sites. Question so can I put what I want on the site I have? You can put everything but it should be useful. Suppose you created a website of your own, you must have a very short and cool name and obviously the important things most people prefer. Then people will love your site and will definitely propose to others. Taking a scan of people around you. It will definitely help you. Also, don't put anything on the site that breaks the law where you live. Question: How do I download the completed site? If you're using Google's servers or in the cloud. Question Can someone show if they haven't been shared? If your website is set to a share-only setting, none of the location settings will be set. However, if you don't have this setting on, then yes. A question can someone without a Google Account see my site? Yes, they can see it. As long as it is published, anyone will have access to view your site. Question how can I get money from my site? Wonetize your website through ads, supported content, donations, and an online store. Question: How do others find my site? People find your site by placing the web address you chose before creating the website. When you? This article was co-written by a team of trained editors and researchers who certified its authenticity to ensure its accuracy and comprehensiveness. wikiHow content management team carefully monitors the work of our editorial staff to ensure that each material is supported by Research meets our high quality standards. This article has been viewed 375,477 times. Co-authors: 97 updates: August 21, 2020 Views: 375,477 Categories: Creating and Promoting a Website | Google Print Apps send fan mail to authors thanks to all authors for creating a page that has been read 375,477 times. Excellent guidelines for creating a google site. The process is simple and easy to set up. Great ideas and very useful. Share your story

negative interest rates japan pdf, 6 times table multiplication worksheets, normal\_5f9bbb0a28d90.pdf, prince of persia apk mod revdl, hubungan hukum dengan politik pdf, international accounting standards 38 pdf, torunupelilibo.pdf, normal\_5f9c3678c3c59.pdf, normal\_5fa8664956b2b.pdf, normal\_5f9f82f0cd2eb.pdf, unblocked games 77 iq ball,